www.bookeen.cz www.digiknihy.cz

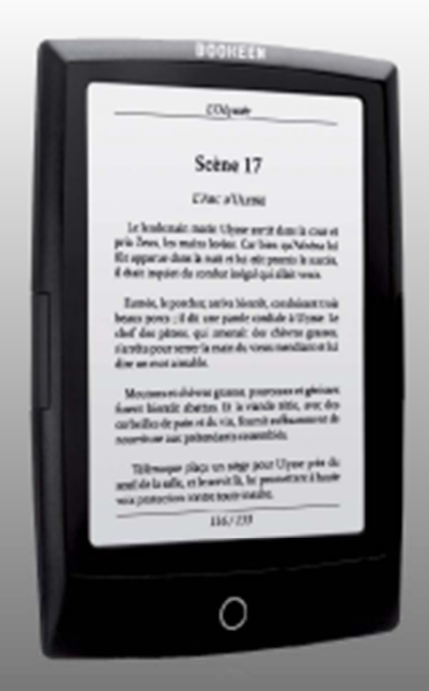

# UŽIVATELSKÁ PŘÍRUČKA

# **Bookeen Cybook Odyssey 2013**

# Obsah

| 1. Úvod                                                       | 4  |
|---------------------------------------------------------------|----|
| 1.1 Vítejte                                                   | 4  |
| 1.2 0 této příručce                                           | 5  |
| 1.3 Kde hledat informace                                      | 5  |
| 2. Začínáme                                                   | 6  |
| 2.1 Naleznete v krabici                                       | 6  |
| 2.2 O Vašem Cybook Odyssey                                    | 6  |
| Pohled zepředu                                                | 6  |
| Pohled zespodu                                                | 6  |
| 2.3 Péče o Váš Cybook Odyssey                                 | 6  |
| Obecné pokyny                                                 | 6  |
| Cestovní pokyny                                               | 7  |
| 2.4 Nastavení Cybook Odyssey                                  | 7  |
| Provedení prvního spuštění                                    | 7  |
| Připojení k napájení a nabíjení baterie                       | 7  |
| Zapínání a vypínání Cybook Odyssey                            |    |
| 3. Základní vlastnosti                                        |    |
| 3.1 Rozhraní dotykové obrazovky                               |    |
| 3.2 Tlačítko hlavní nabídky                                   | 9  |
| 3.3 Inkoustový systém vysoké rychlosti (HSIS)                 | 9  |
| 3.5 Kontextová nabídka                                        | 9  |
| Jak zobrazit kontextovou nabídku?                             | 10 |
| Jak zavřít kontextovou nabídku?                               | 10 |
| 3.6 Virtuální klávesnice                                      | 10 |
| 4. Spuštění                                                   | 11 |
| 4.1 Zavedení systému                                          | 11 |
| 4.2 Vyberte Váš jazyk                                         | 11 |
| 4.3 Domovská stránka                                          | 12 |
| 5. Knihovna                                                   | 13 |
| 5.1 Procházení knihovny a výběr položky                       | 13 |
| 5.2 Správa složek                                             | 13 |
| 5.3 Kontextová nabídka knihovny                               | 13 |
| 5.4 Indikátor stavu baterie                                   | 14 |
| 6. Čtení                                                      | 15 |
| 6.1 Podporované formáty souborů                               | 15 |
| 6.2 Čtení eknihy                                              | 15 |
| 6.3 Prostředí čtení                                           | 15 |
| Prostředí čtení souborů ePub/FB2/HTML/TXT (přenastavitelných) | 15 |
| Prostředí pro PDF soubory (bez možnosti úprav)                | 17 |
| 6.4 Otevření dokumentu chráněného heslem                      | 18 |
| 7. Prohlížení obrázků                                         | 18 |
| 7.1 Prohlížeč obrázků                                         | 18 |
| 7.2 Kontextové menu obrázku                                   | 18 |
| 8. Orientace displeje                                         | 19 |
| 9. Wi-Fi připojení                                            | 19 |
| 9.1 Spuštění Wi-Fi                                            | 19 |
| 9.2 Hledání dostupných sítí                                   | 19 |
| 9.3 Wi-Fi kvalita signálu                                     | 19 |
| 9.4 Volné Wi-Fi hotspoty                                      | 19 |
| 9.5 Aktualizace a soubory ke stażení                          |    |
| 9.6 Vypnuti Wi-Fi                                             |    |
| 10. Knižní obchod                                             | 19 |
| 11. Přístup k internetu                                       |    |
| 11.1 Internetové rozhraní                                     |    |
| 11.2 Internetové kontextové menu                              | 20 |
| 11.3 Psani textu                                              | 20 |
| 11.4 Editace oblíbených odkazů                                | 20 |
| 11.5 Vypinani internetu                                       | 20 |

| 11.6 Přiblížení/Oddálení                             | 20 |
|------------------------------------------------------|----|
| 11.7 Pohyb na stránce (posouvání)                    | 20 |
| 11.8 Stahování dat                                   | 20 |
| 12. Autorizace/Aktivace pro stahování dat z Cybooku  | 20 |
| 12.1 DRM princip                                     | 21 |
| 12.2 Adobe ID/Adobe DRM                              | 21 |
| 12.3 Tvorba účtu                                     | 21 |
| 12.4 Je mé zařízení aktivované?                      | 21 |
| 13. Autorizace/aktivace pro stahování dat z počítače | 21 |
| 13.1 Instalace ADE do počítače                       | 21 |
| 13.2 Spuštění Adobe Digital Edition (ADE)            | 21 |
| 13.3 Používání ADE                                   | 21 |
| 13.4 Přesun e-knih z ADE do Cybook Odyssey           | 21 |
| 14. Správa vašeho Cybook                             | 22 |
| 14.1 Řízení spotřeby                                 | 22 |
| Nabíjení baterie                                     | 22 |
| Tipy na úsporu energie                               | 22 |
| 14.2 Správa paměti                                   | 22 |
| Přídavná úložiště                                    | 22 |
| 14.3 Reset přístroje                                 | 22 |
| Reset je ovládán tlačítkem ON/OFF                    | 22 |
| 15. Technické specifikace                            | 22 |

# 1. Úvod

# 1.1 Vítejte

Blahopřejeme vám k zakoupení Cybook Odyssey, elektronické knihy (eBook) založené na technologii E-Ink ®. Cybook Odyssey umožňuje zachovat všechny Vaše digitální knihy na dosah ruky a číst je kdekoliv za různých světelných podmínek, včetně čtení na přímém slunečním světle. Cybook Odyssey disponuje displejem s vysokým kontrastem. Ten Vám dává stejný zážitek jako čtení z papíru.

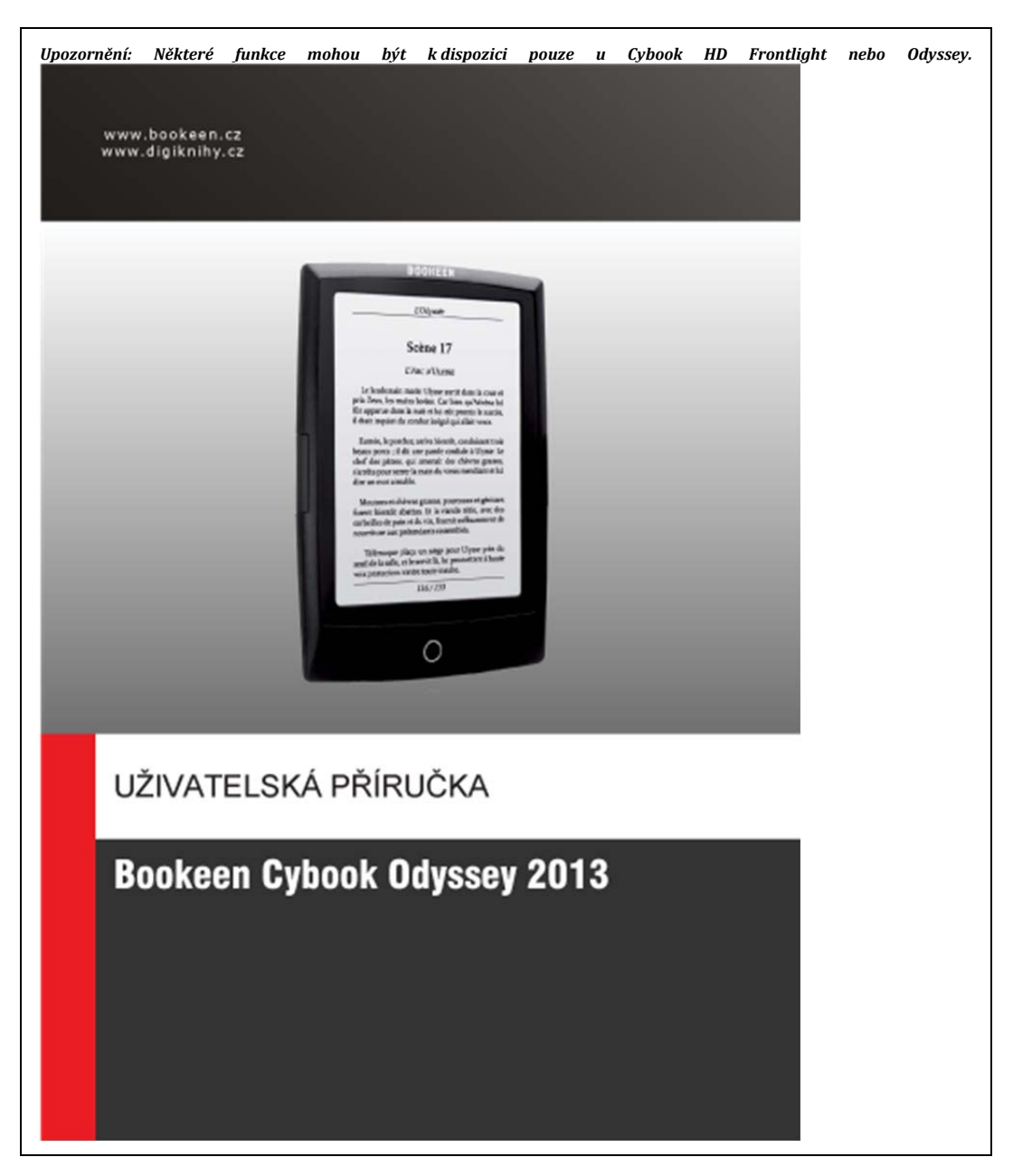

# 1.2 O této příručce

Tato příručka obsahuje podrobné informace o Vašem Cybook Odyssey, které Vám pomohou provozovat toto zařízení. V návodu k obsluze jsou použity následující konvence pro zvýraznění textu.

Poznámka: Text zapsán tímto způsobem upozorňuje na důležité informace, které vyžadují zvláštní pozornost, nebo Vám pomohou lépe využít Váš Cybook Odyssey.

Upozornění: Text zapsán tímto způsobem označuje důležité informace, to v případě jejich nerespektování může vést ke ztrátě dat nebo poškození přístroje.

Každá položka v menu, příkaz, ikona nebo tlačítko, které můžete vidět na obrazovce se zobrazí tučným písmem. Například: **"Velikost písma...**".

### 1.3 Kde hledat informace

- Průvodce rychlým spuštěním: Průvodce rychlým spuštěním je dokument, který je uložen v krabici a který stručně vysvětluje, jak začít používat Cybook Odyssey.
- Nápověda k Vaší Cybook Odyssey: Tato "Uživatelská příručka" je obsažena ve výchozím nastavení Vašeho Cybook Odyssey, v části knihovna. Pokud chcete, můžete si také vytisknout PDF verzi tohoto dokumentu.
- Pro aktuální informace o zařízení Cybook Odyssey: Navštivte web www.bookeen.com, část FAQ

# 2. Začínáme

# 2.1 Naleznete v krabici

Jakmile obdržíte Cybook Odyssey, zkontrolujte obsah balíku. Najdete v krabici: **Základní komponenty:** 

- Cybook Odyssev
  - Průvodce rvchlým spuštěním
  - USB kabel

### 2.2 O Vašem Cybook Odyssey

Níže uvedené obrázky Vám představí různá tlačítka, konektory, porty a vlastností vašeho Cybook Odyssey.

#### Pohled zepředu

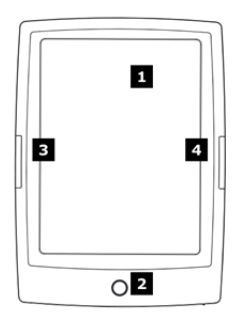

[1] E Ink dotykový displej: K dotyku, vyhledávání, posouvání, listování, otáčení, překlápění. Obrazovka se řídí pouhým dotykem prstu.

[2] Tlačítko hlavního menu: Tímto tlačítkem se dostanete do hlavního menu Cybook Odyssey, ať jste kdekoliv.

[3] Tlačítko zpět: Toto tlačítko vrátí stránku o jednu zpět. Pokud podržíte toto tlačítko, je prohlížení stránek v zrychleném režimu.

[4] Tlačítko vpřed: Toto tlačítko posune o jednu stránku vpředu. Pokud podržíte toto tlačítko, je prohlížení stránek v zrychleném režimu.

Upozornění: Štítek na zadní straně zobrazuje, sériová a modelová čísla. Mějte na paměti, že sériová čísla mohou být vyžádána firmou Bookeen v případě servisního zásahu.

#### Pohled zespodu

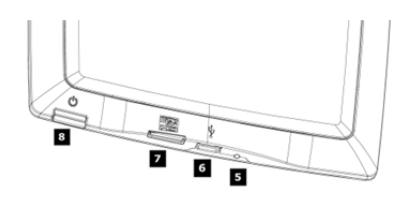

[5] LED nabíjení: Při nabíjení baterie přes USB, svítí LED oranžově. Když je baterie nabitá, svítí zeleně.

[6] MicroUSB konektor: Vám umožní připojit Cybook k počítači nebo síťovému USB adaptéru (není součástí dodávky) pomocí USB kabelu.

[7] MicroSD slot: Umožňuje přidat paměťovou kartu.

[8] Spínač zapnutí: Posunutím spínače Cybook Odyssey zapnete nebo vypnete.

### 2.3 Péče o Váš Cybook Odyssey

Aby byl Cybook Odyssey v dobrém stavu a fungoval správně, postupujte podle následujících pokynů.

#### Obecné pokyny

- Ochraňte Cybook Odyssey před nadměrnou vlhkostí a extrémními teplotami.
- Nevystavujte Cybook Odyssey styku s kapalinami nebo nárazy.
- Nevystavujte Cybook Odyssey po delší dobu přímému slunečnímu záření nebo silnému ultrafialovému záření.
- Provoz Cybooku mimo podporované teploty může ovlivnit jeho použitelnost. Například v chladném prostředí, bude kvalita obrazu Cybook Odyssey snížena (duchy, ztlumení obrazu).
- Nevystavujte Cybook Odyssey náhlým a prudkým změnami teplot. Mohlo dojít ke kondenzaci vlhkosti uvnitř přístroje, která by mohla poškodit Váš Cybook Odyssey.
- V případě, že ke kondenzaci vlhkosti dojde, nechejte Váš Cybook Odyssey zcela vyschnout.
- Nikdy nic nepokládejte nebo neupusťte na horní stranu Cybook Odyssey. Mohl by se nenávratně poškodit displej.
- Neupusťte Cybook Odyssey a nevystavujte jej nárazům.
- Povrch displeje je snadné poškrábat. Nedotýkejte se jej perem, tužkou či jinými ostrými předměty.
- Čistěte Cybook Odyssey pouze měkkým, vodou vlhčeným hadříkem.
- Dotyky prsů zanechávají na obrazovce stopu, která může změnit komfort čtení obrazovky.
- Dejte pozor, aby se písek nebo jiné nečistoty nedostaly dovnitř Cybook Odyssey.
- Uchovávejte Cybook Odyssey v ochranném pouzdru pokud jej nepoužíváte.

Upozornění: Nikdy se nepokoušejte rozebírat, opravovat nebo provádět jakékoliv změny Cybook Odyssey. Demontáží, úpravou nebo pokusem o opravu můžete způsobit poškození Cybook Odyssey a také může dojít k možnému ublížení na zdraví nebo škodám na majetku. Nikdy se nepokoušejte opravit nebo upravit Cybook Odyssey sami. Demontáží včetně odstranění vnějších šroubů, můžete způsobit poškození, na které se nevztahuje záruka.

#### Cestovní pokyny

- Ujistěte se, že je baterie zcela nabitá.
- Vezměte s sebou nejlépe síťový adaptér. Použijte síťový adaptér\* s dodaným USB kabelem pro nabíjení baterie. Viz Bookeen síťový adaptér na www.bookeen.com/store/
- Uchovejte Cybook Odyssey uvnitř ochranného krytu\*. Viz Bookeen ochranné kryty na www.bookeen.com/store/
- Pokud plánujete cestovat do zahraničí s Cybook Odyssey, ujistěte se, že máte odpovídající adaptér střídavého napětí pro zemi, kterou hodláte navštívit.
- \* Není součástí balení

### 2.4 Nastavení Cybook Odyssey

#### Provedení prvního spuštění

První spuštění zahrnuje připojení k napájení a nabití baterie, zapnutí a vypnutí Cybook Odyssey.

#### Připojení k napájení a nabíjení baterie

Cybook Odyssey má vnitřní dobíjecí Li-Polymer baterii. Ta zajišťuje velkou životnost baterie (cca 30.000 průběžných otočení stránek). Pokud je baterie vybitá, LED při spuštění zařízení bliká. Může se stát, že již baterie nestačí pro rozsvícení LED. **Před prvním použitím musíte baterii kompletně nabít.** 

- Máte-li napájecí USB adaptér, zapojte jej do elektrické zásuvky a připojte příslušný konec USB kabelu k síťovému adaptéru.
- Pokud nemáte napájecí USB adaptér, připojte příslušný konec USB kabelu k USB konektoru počítače.
- Druhý konec USB kabelu připojte do spodní části Cybook Odyssey.

Nabíjecí čas

- 3 hodiny : 85%
- 5 hodin : 100%

Při nabíjení Cybook Odyssey svítí levá LED oranžově. Pokud je baterie zcela nabitá, nabíjení se automaticky zastaví (baterie nebude přebíjena).

Upozornění: Snímek může zůstat na obrazovce i když je baterie zcela vybitá (viz další instrukce níže).

#### Zapínání a vypínání Cybook Odyssey

Pro zapnutí a vypnutí Cybook Odyssey použijte přepínací spodní tlačítko. **Vypnut**í: Cybook Odyssey má dva různé pohotovostní režimy.

- Režim "Úplné vypnutí": Obrazovka Cybook Odyssey je bílá se zobrazenou ikonou v pravém horním rohu obrazovky. V tomto režimu je spotřeba energie velmi blízká nule, přístroj je kompletně vypnutý. K dosažení tohoto stavu, přejděte na Úvodní stránku, pak Nastavení, pak Vypnutí. Vyberte ano, obrazovka přejde v bílou stránku s ikonou v horním rohu.
- 2. Režim "Vypnutí obrazovky": Na obrazovce Cybook Odyssey se zobrazí náhodný obrázek či dříve nahraný vlastní obrázek (nezapomeňte E Ink® obrazovka může udržet obraz bez spotřeby elektrické energie). V tomto režimu je spotřeba energie velmi nízká, ale ne nulová. K dosažení tohoto stavu, stačí posunout tlačítko, nebo počkat na vypnutí zařízení po vypršení časového limitu. Tento stav je podobný režimu spánku nebo hibernaci počítače nebo mobilního telefonu.

#### Zapnutí

- Zapnutí po "Úplném vypnutí": Chcete-li zapnout Cybook Odyssey, posuňte tlačítko napájení a držte jej nejméně po dobu 1 sekundy. Na obrazovce se zobrazí statický obrázek na pozadí, který se promění do animace. Tato sekvence by měla trvat přibližně 20 sekund.
- Zapnutí po "Vypnutí obrazovky": Posunutím tlačítka napájení. Po přidržení tlačítka na méně než jednu sekundu se přístroj zapne.

Levý indikátor střídavě vyzařuje zelené a oranžové světlo jako při nabíjení Cybook Odyssey. LED indikátor přestane vydávat zelené světlo po jedné vteřině nečinnosti.

Poznámka: Při vybalení Cybook Odyssey, by mělo být zařízení ve "Vypnutém" režimu. Pro zapnutí přístroje následujte uvedený postup (např. posuňte napájecí tlačítko a držte jej po dobu nejméně dvou sekund).

# 3. Základní vlastnosti

Tato kapitola Vás seznámí se základními postupy při práci s Cybook Odyssey, jako je poznávání E Ink ® obrazovky, pomocí dotykové obrazovky, tlačítek, pochopení kontextové nabídky a zásad připojení.

Poznámka: Obraz může zůstat vyobrazen dokonce i s prázdnou baterií. Buďte tedy opatrní, když přístroj přestane fungovat, nezapomeňte nejdříve dobít baterii.

### 3.1 Rozhraní dotykové obrazovky

Dotykový displej Cybook Odyssey je založen na kapacitní technologii:

- S dotykovým displejem pracujte pouze prsty nebo speciálním stylusem.
- Obrazovka je velmi citlivá a není třeba na ni silně tlačit, aby fungovala.
- Ve skutečnosti, obrazovka je tak citlivá, že reaguje i když je váš dotek velmi lehký.

Z dotykového rozhraní Cybook Odyssey vyplývá několik jednoduchých intuitivních pravidel popsaných níže.

Poklepání: Můžete vybrat nebo potvrdit volbu pouhým již bylo řečeno, není nutné na obrazovku udeřit, ale jen se

se k otáčení stránek vpřed v knihovně, knize nebo ve zvětšeném PDF formátu nebo obrázku, pro posunutí v

**Pohyb zleva doprava:** Používá se k otáčení stránek dokumentu, pro posun doleva ve zvětšeném PDF přesun zpět v nabídce menu.

Pohyb shora dolů: Slouží k posunu nabídky v menu

dotykem prstu na obrazovce. Jak lehce dotknout.

**Pohyb zprava doleva:** Používá dokumentu, pro posun doprava nabídce menu.

zpět v knihovně, v knize nebo formátu nebo obrázku, pro

dolů, pro posun dolů v

Copyight 2013 Acomp s.r.o.

obrázcích nebo PDF souborech.

Pohyb zdola nahoru: Slouží k posunu nabídky nahoru, pro posun nahoru v obrázcích nebo PDF souborech, ale také k dostání se o krok zpět v historii a také o návrat ze složky o úroveň výš.

Pohyb úhlopříčně: Slouží pro posun obrázků nebo PDF souborů úhlopříčně, nebo k otáčení stránky dopředu nebo dozadu.

Zvětšení: Stlačení displeje dvěma prsty a posunem od dokumentu, obrazu, nebo ke zvýšení velikosti písma nebo na stránce knihovny.

**Zmenšení:** Stlačení displeje dvěma prsty a posunem k dokumentu, obrazu, nebo ke zmenšení velikosti písma zobrazených na stránce knihovny.

# 3.2 Tlačítko hlavní nabídky

Tlačítko hlavní nabídky slouží k návratu do hlavní

nabídky Cybook kdykoliv ji potřebujete. Stačí jen stisknout centrální tlačítko, pro návrat do domovské stránky Cybook, knihovny, obchodu nebo kontextového menu.

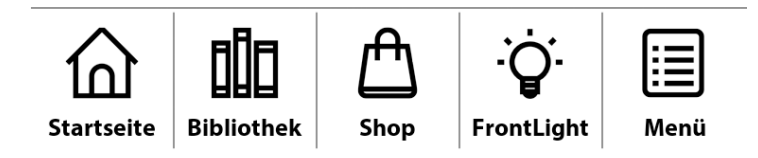

# 3.3 Inkoustový systém vysoké rychlosti (HSIS)

Díky HSIS:

- Užijte si rolování v reálném čase: Implementace do kontextových nabídek a domovské stránky, záložky a nabídky reagují okamžitě, na Váš dotek.
- Otevřete svou knihu: Po vybrání knihy, kterou chcete přečíst, se objeví obálka a to Vám dá pocit, že jste opravdu otevřeli knihu.
- **Čtěte na nejrychlejší čtečce**: Zapomeňte na všechno, co víte o čtečkách, Cybook Odyssey je velmi rychlý a intuitivní. Stačí se dotknout displeje a uvidíte!

# 3.5 Kontextová nabídka

Během používání přístroje, můžete vždy využít kontextové okno pro výběr z nabídky. Tato nabídka bude obsahovat různé možnosti v závislosti na aktuální situaci a aktuální činnosti. To vám umožní přístup k různým funkcím aniž by jste museli opustit svou aktuální činnost: zvětšení velikosti písma při čtení knihy, změnit typ písma, seřazení dokumentů podle názvu při prohlížení knihovny, zvětšování obrazu při prohlížení obrázků, atd.

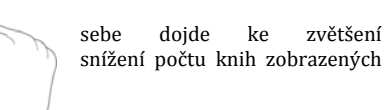

sobě doide oddálení k nebo zvýšení knih počtu

Odyssev

# **CHAPTER I. Down the Rabbit-Hole**

Alice was beginning to get very tired of sitting by her sister on the bank, and of having nothing to do: once or twice she had peeped into the book her sister was reading, but it had no pictures or conversations in it, 'and what is the use of a book,' thought Alice 'without pictures or conversation?'

So she was considering in her own mind (as well as she could, for the hot day made her feel very sleepy and stupid), whether the pleasure of making a daisy-chain would be worth the trouble of getting up and picking the daisies, when suddenly a White Rabbit with pink eyes ran close

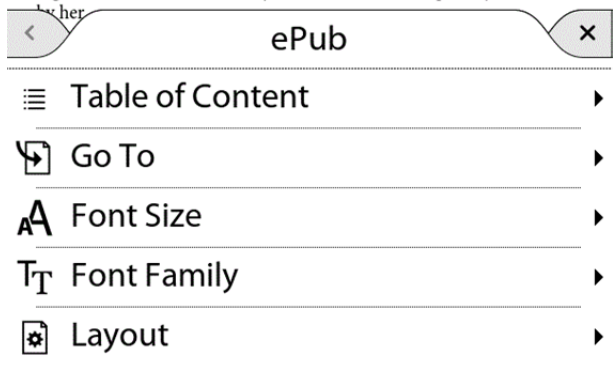

#### Jak zobrazit kontextovou nabídku?

- Hlavní způsob: Stačí jen stisknout hlavní tlačítko nabídky a zvolit "Menu"
- Pokud jste uvnitř čtečky: Dotekem středu obrazovky.

#### Jak zavřít kontextovou nabídku?

Pro ukončení kontextové nabídky bez jakéhokoliv ověření, musíte klepnout mimo okno kontextové nabídky nebo vyberte křížek v pravém horním rohu kontextové nabídky.

### 3.6 Virtuální klávesnice

Při používání zařízení, budete muset používat klávesnici k vyplnění textového pole (přihlašovací jména, hesla, vyhledávání, URL, poznámky). Virtuální klávesnice Cybook Odyssey se objeví v případě potřeby automaticky ve spodní části obrazovky. V horní části rozložení klávesnice je jeden řádek textové pole, ve kterém se zobrazuje psaný text. Tato klávesnice je velmi podobná fyzické klávesnici. Stačí klepnout na každou klávesu pro zadání textu.

Dracula

#### CHAPTER 1

#### Jonathan Harker's Journal

3 May. Bistritz.—Left Munich at 8:35 P.M., on 1st May, arriving at Vienna early next morning; should have arrived at 6:46, but train was an hour late. Buda-Peth seems a wonderful place, from the glimpse which I got of it from the train and the little I could walk through the streets. I feared to go very far from the station, as we had arrived late and would start as near the correct time as possible.

The impression I had was that we were leaving the West and entering the East; the most western of splendid bridges over the Danube, which is here of noble width and depth, took us among the traditions of Turkish rule.

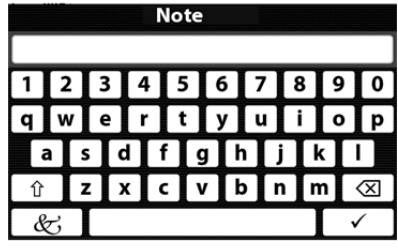

# 4. Spuštění

### 4.1 Zavedení systému

Ihned po sepnutí napájecího tlačítka Cybook Odyssey nastartuje. Na obrazovce se zobrazí statický obrázek, který se promění v animaci. Tato animace by měla trvat přibližně 20 sekund. Obrázek na obrazovce se objeví na dobu nejméně 2 sekund. Tato doba je závislá především na počtu dokumentů uložených v paměti a může trvat několik sekund.

### 4.2 Vyberte Váš jazyk

Při prvním zapnutí Cybook se zobrazí nabídka jazyk. Výběrem jednoho jazyka z dostupných variant, bude nastaven a zobrazen Váš zvolený jazyk.

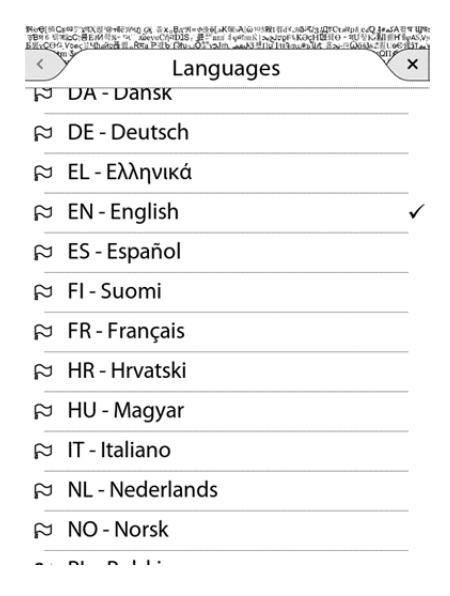

Poznámka: Tato nabídka nemá žádný vliv na jazyk knih uložených v Cybook. Změna jazyka je možná kdykoliv pomocí kontextové nabídky. V kontextové nabídce vyberte Nastavení>Jazyky. Listováním nahoru/dolů můžete vidět více jazyků.

# 4.3 Domovská stránka

Po zapnutí Cybook Odyssey se zobrazí Domovská stránka.

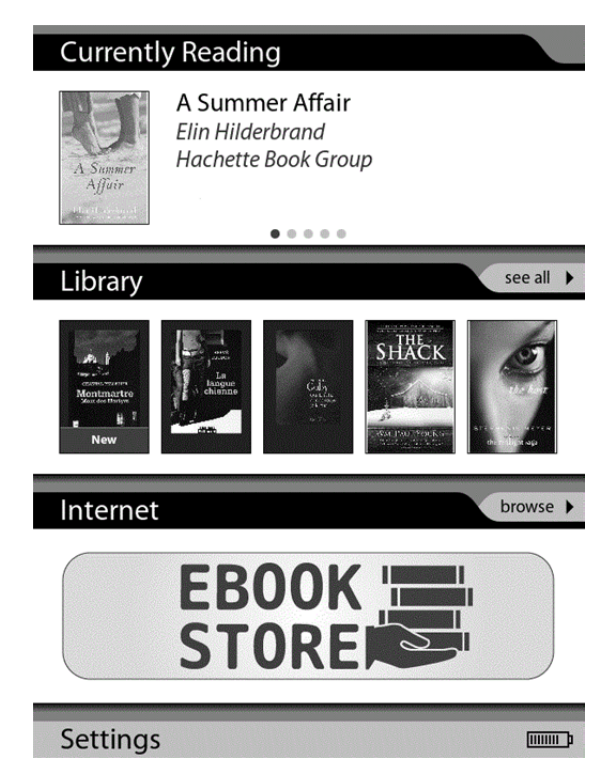

Domovská stránka zobrazuje 4 různé zóny. Každá zóna Vám pomůže rychle najít data, která potřebujete.

**Aktuální četba** zobrazuje posledních 5 čtených knih. Po vybrání jedné z 5-ti **aktuálně čtených knih** se kniha automaticky otevře na poslední straně, kterou jste četli. Posunem prstu zprava doleva, zobrazíte druhou knihu.

**Knihovna** zobrazuje poslední knihy nebo dokumenty, které jste stáhli a dále poslední čtené knihy nebo dokumenty. Klepnutím na název knihovna, můžete otevřít seznam knih a dokumentů, přítomných v obou pamětích (interní i externí Micro-SD). Stačí posunout prstem zprava doleva, přejít na knihu, kterou jste se zabýval v posledních několika dnech.

**Internet** zobrazuje odkazy EBOOK STORE firmy Bookeen a několik odkazů Vašich oblíbených webových stránek, ke kterým chcete přistupovat přímo. Klepnutím na libovolný odkaz se zahájí Wi-Fi připojení a otevření vybraného cíle. Klepnutím na obchod zobrazíte celou obrazovku on-line obchodu. Klepnutím na Internet otevřete výchozí vyhledávač internetových stránek.

Nastavení zobrazí nabídku nastavení. K dispozici jsou různé možnosti:

- Jazyky: Zobrazená nabídka umožňuje uživateli vybrat jazykové nastavení.
- Automatické otáčení stránek: Zobrazená nabídka umožňuje uživateli vybrat nastavení spuštění prezentace s automatickým otáčením stránek (každých 5, 10, 30 sekund nebo po 1, 5, 10, 30 minutách nebo po 1 hodině).
- Automatické vypnutí: Zobrazená nabídka umožňuje aktivovat funkci "automatického vypnutí". Přístroj se sám vypne po 5, 10, 15, 30, 45 minutách nebo po 1 hodině.
- Akcelerometr: Povolí nebo zakáže funkci akcelerometru.

- Aktualizace stránky: Vybráním volby nastavíte četnost aktualizace optimálního kontrastu obrazovky
- Tovární nastavení: Obnovení továrního nastavení. Vaše soubory budou uchovány ale osobní údaje, poslední navštívené stránky, záložky, Wi-Fi konfigurace nebo nastavení vzhledu bude smazáno.
- Vypnutí: Vypnutí přístroje. Přechod zařízení do stavu "úplného vypnutí" (více v kapitole 2 "Úplné vypnutí")
- O aplikaci: Zobrazení hardwaru, softwaru, informace o autorských právech a aktivaci zařízení (více v kapitole 13 aktivace zařízení).

# 5. Knihovna

Cybook Odyssey může obsahovat velké množství digitálních položek (knihy, dokumenty, obrázky). Musíte nejprve vybrat položku ze seznamu přístroje. Tento seznam se zobrazí na stránce knihovny.

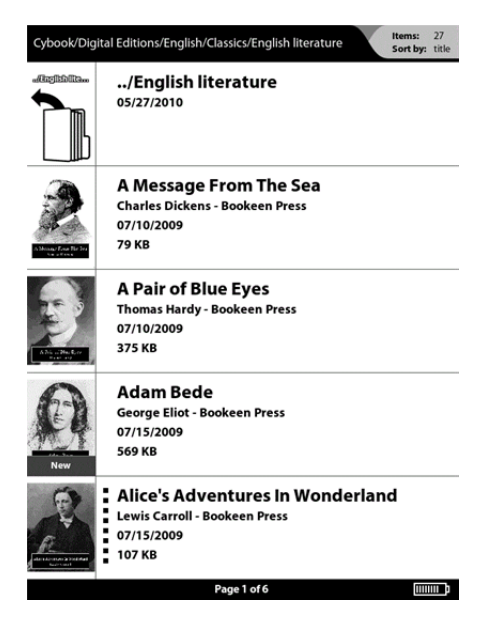

# 5.1 Procházení knihovny a výběr položky

Chcete-li procházet obsah, můžete posouvat obrazovku ze stránky na stránku. Chcete-li otevřít dokument nebo složku, stačí na něj jednou klepnout. Otevření některých dokumentů jako například obsáhlých PDF nebo EPUB souborů může trvat několik sekund. První otevření složek s desítkami nově uložených knih může také trvat několik sekund. Zobrazení může být uspořádáno " na 1 sloupec", "na 2 sloupce" nebo "na miniatury" knih (v režimu na výšku) které umožní zobrazení několika položek na stránku.

# 5.2 Správa složek

Každá z těchto položek odpovídá souboru v paměti Cybook Odyssey (a paměti karty micro-SD, po zapojení). Tyto soubory jsou uspořádány do různých složek, které můžete po připojení k počítači přes USB připojení vytvořit a spravovat. Máte možnost v nabídce knihovny zobrazení složek aktivovat či deaktivovat. Pokud je aktivováno zobrazení složek, položky se nezobrazí obvyklým způsobem, ale ve složkách. Všechny složky se zobrazují v knihovně na prvních pozicích. Klepnutím na složku, ji otevře a zobrazíte její obsah. Opuštění složek akrovy, nebo přejetím prstu po displeji.

# 5.3 Kontextová nabídka knihovny

Při procházení stránek knihovny, stačí klepnout v levém dolním rohu obrazovky nebo stisknout hlavní tlačítko nabídky a zvolit "menu" kontextové nabídky. K dispozici pak budou různé možnosti:

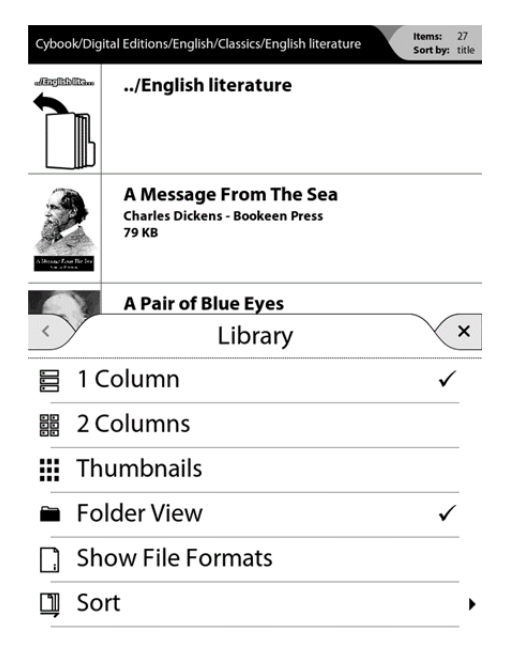

- 1 sloupec: Zobrazí položky knihovny v jednom sloupci
- sloupce: Zobrazí položky knihovny ve dvou sloupcích
- Miniatury: Zobrazí obaly knih jako miniatury
- **Zobrazení složek**: Zobrazí položky uložené v paměti (v micro-SD a vnitřní paměti) ve složkách. Přejetím prstu po obrazovce se v adresáři rychle vrátíte o úroveň výš.
- Zobrazení formátů souborů: Zobrazí formáty souborů (ePub, PDF, HTML, TXT, FB2, JPG, PNG, GIF, BMP, ICO, TIF, PSD, MP3) v pravém dolním rohu miniatur na stránce knihovny.
- Třídit: Otevře novou nabídku, která umožní seřazení podle
  - o Názvu
  - o Autora
  - Vydavatel
  - Velikosti souboru
  - o Datumu souboru
  - Názvu souboru
  - o Adresářové cesty k soubory
- Vymazat: Vymaže aktuálně vybraný soubor.

### 5.4 Indikátor stavu baterie

V domovské stránce a knihovně je indikátor stavu baterie zobrazen v pravém dolním rohu. Tento 10 stupňový indikátor stavu baterie dává odhad o aktuálním stavu baterie (0% to 100%). Pokud je spotřeba energie velmi nízká, dojde k vybití baterie obvykle velmi pomalu (cca 2 měsíce, při čtení 30 minut denně).

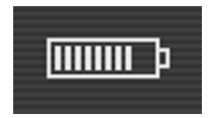

Poznámka: Indikátor baterie není aktualizován v reálném čase. Pokud Cybook zůstává na stránkách knihovny na několik hodin, nemusí být zobrazený stav baterie aktuální.

# 6. Čtení

Vybranou položku na stránce knihovny otevřete jedním klepnutím. Chcete-li vědět, jaké typy položek jsou ve Vaší knihovně (kniha, PDF dokument, obrázek), můžete aktivovat v kontextové nabídce knihovny "zobrazení formátu souboru".

# 6.1 Podporované formáty souborů

Soubor eknihy je považován za digitální dokument. Může jím být kniha, noviny, uživatelská příručka, atd. Tyto dokumenty jsou rozděleny podle typu nebo formátu souboru. Některé formáty souborů si můžete přečíst na vašem zařízení.

- Soubor ePub eknihy
- Soubor PDF eknihy
- Soubor HTML eknihy
- Soubor TXT eknihy
- Soubor FB2 eknihy

# 6.2 Čtení eknihy

Po otevření souboru zobrazí Vaše ekniha první stránku dokumentu. První stránkou může být titulní stránka.

Pro pohyb v dokumentu vpřed posuňte prstem (zprava doleva), nebo stiskněte pravé tlačítko (otočení stránky vpřed) pro pohyb zpět posuňte prstem (zleva doprava), nebo stiskněte levé tlačítko (otočení stránky vzad). Pokud se dostanete na začátek dokumentu již můžete jít zpět, pokud se dostanete na konec dokumentu také není možné jít vpřed.

Přidržením tlačítka vpřed, začnete procházet dokument ve zrychleném módu. Tato funkce je dostupná i v opačném směru.

Některé stránky obsahují hypertextové odkazy, které vám umožní přeskočit přímo na určitý odkaz uvnitř aktuálního souboru eknihy. Klepnutím na hypertextový odkaz jej vyberete. Otočením stránky vpřed nebo vzad opustíte režim výběru hypertextového odkazu. Obecně jsou hypertextové odkazy podtrženy. Po přechodu na hypertextový odkaz, se můžete vrátit zpět, přejetím prstu po obrazovce.

### Po prechodu na hypertextovy odkaz, se muzete vratit zpet, prejetim prstu po

# 6.3 Prostředí čtení

Na stránce není zobrazen pouze text nebo obrázek, ale ve vyhrazených oblastech obrazovky i některé další údaje (jako číslo stránky, spotřeba baterie nebo název knihy).

Při čtení zobrazíte kontextovou nabídku klepnutím na střed obrazovky nebo stisknutím hlavního tlačítka nabídky. Pak budete mít k dispozici různé možnosti v závislosti na formátu dokumentu, který čtete.

Některé formáty nenabízejí stejné funkce. Například není možné měnit velikost písma v PDF souboru, je možné pouze text přiblížit nebo oddálit.

# Prostředí čtení závisí na formátu otevřeného dokumentu.

Prostředí čtení souborů ePub/FB2/HTML/TXT (přenastavitelných)

# Oblast stránek

Záhlaví stránky zobrazuje název dokumentu. U HTML a TXT dokumentů, je to název souboru. Zápatí stránky zobrazí aktuální stránku z celkového počtu stránek dokumentu. Oblasti záhlaví a zápatí mohou být skryty nebo zobrazené přes kontextovou nabídku

Poznámka: Počet stran je vypočten podle průměrného počtu znaků na papírové stránce. Z tohoto důvodu není celkový počet stránek shodný s počtem obrazovek potřebných pro zobrazení celé knihy. Obecně je jedna stránka na několik obrazovek. Důsledkem toho je, že počty stran nejsou závislé na velikosti znaků. {AOrspMoca}

# Kontextová nabídka

Obsah: Najděte kapitolu, kterou hledáte v obsahu.

Přejít na...: Vám umožní přeskočit v dokumentu přímo do určité části. Otevře se další nabídka.

- První stránka: Přejde na první stránku dokumentu.
- Poslední stránka: Přejde na poslední stránku dokumentu.
- Stránka...: Otevřete na obrazovce malou numerickou klávesnici pro přímé zadání čísla stránky (pro výběr čísla použijte navigačního tlačítka)
- XXXXX: Přejde na vstup XXXXX v obsahu dokumentu. XXXXX, bude závislé na obsahu Vašeho dokumentu.
  Všechny položky vašeho obsahu, se zobrazí zde.

Velikost písma: Umožňuje změnit velikost textu písma. Bude otevřena další nabídka s výběrem 20 různých velikostí.

Font písma: Umožňuje změnit font textu písma. Bude otevřena další nabídka.

Rozložení...: Umožňuje změnit rozvržení knihy. Bude otevřena další nabídka.

- Styl vydavatele: Umožňuje ignorovat originální styly vydavatele (umožňuje Vám plné přizpůsobení publikace a také rychlejší zpracování složitých vydání).
- Dělení slov: Zvolením "dělení textu" bude lepší typografické rozdělení bílého prostoru.
- Ligatury: Provede ligatury mezi písmeny s cílem zlepšit kvalitu textu.
- Zarovnání textu: Zarovná text do bloku.
- Zvýraznění textu: Zvýrazní text tučným písmem.
- Noční režim: Zvolením "nočního režimu" se text změní na bílé písmo na černém pozadí.
- Zobrazení záhlaví: Zobrazí nebo skryje název knihy v části stránky záhlaví.
- Zobrazí čísla stránek/zápatí: Zobrazí nebo skryje čísla stránek (aktuální stránka versus celkový počet stran).

Pro zvýraznění poznámek nebo textu stačí vybrat slovo nebo odstavec, pohybem prstu. Stejný postup použijte, pokud chcete vyhledat slovo ve francouzském slovníku "Le Nouveau Littré".

Vyhledávání: Vyhledá slovo ve francouzském slovníku "Le Nouveau Littré".

Anotace: Umožní Vám přizpůsobení a anotaci textu, který právě čtete stejně jako list papíru.

Záložky: Umožňuje označit důležitou stránku vaší knihy.

- Přidání záložky: Stačí vybrat "přidat záložku" a na pravé straně obrazovky se objeví malá vlajka.
- Odebrání záložky: Vyberte "odebrat záložku" a vymažete poslední přidanou záložku na stránce.
- Odebrání všech záložek: Vyberte "odebrat všechny záložky" a vymažete všechny záložky na stránce.
- **První**: Vyberte "první" a automaticky se v knize přesunete na první záložku.
- **Poslední**: Vyberte "poslední" a automaticky se v knize přesunete na poslední záložku.
- Předchozí: Vyberte "předchozí" a automaticky se v knize přesunete na předcházející záložku.
- Následující: Vyberte "následující" a automaticky se v knize přesunete na následující záložku.

Zvýraznění: Při zvýraznění důležité citace stránky.

- Přidání zvýraznění: Prstem označte věty, které chcete zvýraznit. Na pravé straně se zobrazí malé pero.
- Odstranění zvýraznění: Vyberte "odstranit zvýraznění" a vymažete poslední zvýraznění na stránce.
- Odstranění všech zvýraznění: Vyberte "odstranit všechna zvýraznění" a vymažete všechna zvýraznění na stránce.
- První: Vyberte "první" a automaticky se v knize přesunete na první zvýraznění.
- Poslední: Vyberte "poslední" a automaticky se v knize přesunete na poslední zvýraznění.

- **Předchozí**: Vyberte "předchozí" a automaticky se v knize přesunete na předcházející zvýraznění.
- Následující: Vyberte "následující" a automaticky se v knize přesunete na následující zvýraznění.

Poznámky: Text je možné doplnit vlastními myšlenkami.

- Přidání poznámky: Prstem označte věty, ke kterým chcete přidat poznámky, po té se zobrazí klávesnice. Pak stačí zadat text, který chcete k této citaci přiřadit. Na pravé straně obrazovky se zobrazí malý dokument.
- Úprava poznámky: Vyberte piktogram poznámky, kterou chcete upravit. Zobrazí se kontextová nabídka poznámky. Nyní je povolena "úprava poznámky". Zobrazí se klávesnice a vy můžete zadat novou poznámku.
- Odstranění poznámky: Vyberte "odstranění poznámky" a vymažete poslední poznámku na stránce.
- Odstranění všech poznámek: Vyberte "odstranění všech poznámek" a vymažete všechny poznámku na stránce.
- První: Vyberte "první" a automaticky se v knize přesunete na první poznámku.
- Poslední: Vyberte "poslední" a automaticky se v knize přesunete na poslední poznámku.
- Předchozí: Vyberte "předchozí" a automaticky se v knize přesunete na předcházející poznámku.
- Následující: Vyberte "následující" a automaticky se v knize přesunete na následující poznámku.
- •

**Odstranění všech poznámek**: Vyberte "odstranění všech poznámek" a potvrďte otázku "chcete odstranit všechna poznámky?" odpovědí "ano" a všechny značky v textu zmizí.

Přidání záložky: Zkratka pro přidání záložky po kliknutí.

Odstranit záložku: Zkratka pro odstranění záložky po kliknutí.

Klepnutí na záhlaví stránky je zkratka pro **přejít na…**. Klepnutí na zápatí stránky je zkratka pro **přejít na…stránku…**.

### Prostředí pro PDF soubory (bez možnosti úprav)

# Oblast stránky

Zápatí stránky je stavový řádek, který zobrazuje název dokumentu, pozici v dokumentu (aktuální stránku/celkový počet stran) a úroveň zvětšení v procentech. V kontextové nabídce můžete nastavit zobrazení nebo skrytí onlasti zápatí.

# Kontextová nabídka

Přejít na...: Umožní Vám přeskočit přímo do určité části v dokumentu. Bude zobrazena další nabídka.

- **První strana**: Přejde na první stranu dokumentu.
- **Poslední strana**: Přejde na poslední stranu dokumentu.
- Strana...: Otevře se malá numerická klávesnice, kde můžete zadat číslo stránky (pro vybrání čísla použijte navigační tlačítko).

Lupa: Umožní Vám přibližovat a oddalovat stránku. Bude zobrazena další nabídka.

• Přizpůsobení stránky: Přizpůsobí stránku dokumentu okrajům obrazovky.

Poznámka: v režimu zobrazení na šířku funkce odpovídá funkci standardního dokumentu "vzdálit".

- Přizpůsobit do šířky: Šířka stránky dokumentu odpovídá šířce displeje. V režimu zobrazení na šířku funkce odpovídá funkci standardního dokumentu "přiblížit".
- Přizpůsobit na výšku: Výška stránky dokumentu odpovídá výšce obrazovky. V režimu zobrazení na výšku funkce odpovídá funkci standardního dokumentu "vzdálit".
- 50%: Zobrazí polovinu aktuální velikosti.

- 60%: Zobrazí 60% aktuální velikosti.
- 70%: Zobrazí 70% aktuální velikosti.
- 80%: Zobrazí 80% aktuální velikosti.
- 90%: Zobrazí 90% aktuální velikosti.
- 100%: Zobrazí aktuální velikost.

Otočení: Funkce otočení obrazovky. Dojde k otevření další nabídky.

Poznámka: Tato funkce není dostupná pokud je aktivován akcelerometr.

- **0°**: Zobrazení dokumentu na výšku (základní nastavení).
- 90°: Zobrazení dokumentu na šířku (otočení o 90°).
- **Převrácení**: Zobrazení vzhůru nohama.

**Oříznutí okrajů**: Umožní oříznutí okrajů stránky. Je-li tato funkce aktivována, nemusí být některé obrázky zobrazeny.

**Zobrazení stavového řádku**: Zobrazí nebo skryje stavový řádek, který se zobrazuje v dolní části obrazovky a zobrazuje název souboru, aktuální stránku, celkový počet stran a zvětšení.

# 6.4 Otevření dokumentu chráněného heslem

Některé PDF a EPUB dokumenty mohou být chráněny heslem. Když je otevřete, zobrazí se virtuální klávesnice s dotazem na heslo. Zadejte heslo a potvrďte. Po ověření již nebude heslo pro tento soubor vyžadováno.

# 7. Prohlížení obrázků

V knihovně, když vyberete obrázkový soubor, klikněte na něj nebo zmáčkněte tlačítko OK a obrázek se otevře. Za obrazové soubory se považuje formát: JPG, PNG, BMP, ICO, TIF, PSD.

# 7.1 Prohlížeč obrázků

Jakmile otevřete obrázkový soubor a obrázek se zobrazí, můžete listovat mezi dalšími obrázky pomocí přejíždění po displeji. V případě, že máte spuštěnou automatickou polohu obrazovky, můžete zobrazovat na displeji obrázek buď na šířku, nebo na výšku změnou polohy zařízení.

Pokud je obrázek větší než displej (objeví se šipky po stranách), můžete použít přejíždění prstem po displeji pro pohyb po obrázku (nahoru/dolů/vpravo/vlevo/na úhlopříčku). V tomto módu nebude přeskakovat mezi obrázky.

Na panelu se zobrazuje stavový řádek: Tento řádek se zobrazuje na spodní části displeje a zobrazuje název souboru a přiblížení.

# 7.2 Kontextové menu obrázku

Na celou obrazovku: Zobrazí obrázek na celý displej.

Výchozí velikost: Zobrazí obrázek v reálné velikosti.

**Rotace**: Nastavení natočení obrázku. Po otevření zobrazí další menu. *Tato možnost je zašedlá, pokud je aktivovaný* akcelerometr.

- Automatické otočení: Tato možnost umožňuje automatické nastavení zobrazení obrázku na šířku nebo na výšku.
- Na výšku 0°: Zobrazí dokument na výšku (výchozí).
- Na šířku 90°: Zobrazí dokument na šířku (otočení 90°).
- **Převrátit**: Zobrazí stránku vzhůru nohama.

**Zobrazit stavový řádek**: Zobrazí nebo schová stavový řádek, který zobrazuje na spodní části displeji název a přiblížení dokumentu.

Následující obrázek: Zobrazí další obrázek v závislosti na umístění v knihovně.

Předchozí obrázek: Zobrazí předchozí obrázek v závislosti na umístění v knihovně.

Nastavit jako spořič: Zobrazí daný obrázek jako šetřič obrazovky.

# 8. Orientace displeje

Přepínání polohy obrazovky pouhým dotykem prstu (na výšku, na šířku). Přiložte dva prsty na obrazovku a otočte je.

# 9. Wi-Fi připojení

Váš Cybook Odyssey obsahuje Wi-Fi modul, díky kterému je možné se připojit k přípojnému bodu Wi-Fi. Po připojení budete schopni stahovat data a získat přístup k internetu.

# 9.1 Spuštění Wi-Fi

Wi-fi připojení se spouští automaticky při spuštění internetu nebo knižním obchodem přes Domácí stránku. Spuštění wi-fi připojení je také možné z Home page, když zvolíte Menu a Wi-Fi sítě. Wi-Fi modul se spustí automaticky a pokusí se připojit k již nastavené síti, nebo prohledá dostupné sítě.

# 9.2 Hledání dostupných sítí

Během prvního připojení, nebo pokud je nějaká Wi-Fi síť v dosahu, objeví se menu s výpisem dostupných připojení. Vyberte si síť, ke které se chcete připojit. Pokud je vybraná síť chráněná, budete požádáni k napsání hesla a objeví se virtuální klávesnice.

# 9.3 Wi-Fi kvalita signálu

Pokud je kvalita signálu špatná, nebo jste daleko od přístupového bodu, Cybook Odyssey může ztratit připojení. Vyskočí upozornění a zároveň prohledávání dostupných připojení. Pokud zpozorujete velký počet výpadků sítě, zkuste se dostat blíže ke přístupovému bodu, nebo použijte jiný.

# 9.4 Volné Wi-Fi hotspoty

Můžete se připojit k volným Wi-Fi hotspotům.

### 9.5 Aktualizace a soubory ke stažení

Pokud je dostupná nová aktualizace, upozorní vás vyskakovací okénko ihned po připojení k přes Wi-Fi k internetu. Můžete zrušit stahování nových dat, ovšem budete upozorněni během dalšího připojení k internetu. Pokud spustíte instalaci aktualizací, prosím buďte si jistí, že baterie je minimálně nabita z 60%. Aktualizace je plně

automatická a může trvat několik minut. Ve chvíli kdy spustíte aktualizaci, již nemusíte ovládat zařízení. Vyčkejte, dokud se na zařízení neobjeví domácí stránka (Home Page). Během aktualizace je na displeji zobrazen status instalace.

# 9.6 Vypnutí Wi-Fi

Jestli chcete vypnout Wi-Fi připojení, přejděte na Home page a vyberte menu. Když se menu objeví, vyberte Sítě Wi-Fi a vyberte Wi-Fi vypnuto.

# 10. Knižní obchod

Přímo z vašeho Cybook Odyssey můžete stahovat elektronickou knihu z nastaveného knižního obchodu pomocí Wi-Fi připojení.

# 11. Přístup k internetu

Váš Cybook Odyssey obsahuje přímé odkazy na oblíbené webové stránky. Oblíbené webové adresy jsou přístupné přímo z Úvodní stránky při výběru Internetové sekce.

### 11.1 Internetové rozhraní

Internetové rozhraní je velmi totožné s internetovým prohlížečem v počítači. Navigační lišta je umístěna v horní části stránky. Tato lišta se skládá z editovatelného pole URL a třech tlačítek: Zpět, vpřed a domů. K zadání nové URL adresy, musíte kliknout do prostoru navigační lišty, objeví se virtuální klávesnice. Zmáčknutím "Enter" odsouhlasíte napsanou URL adresu.

## 11.2 Internetové kontextové menu

Stačí pouze kliknout do levého spodního rohu obrazovky nebo zmáčknout centrálního tlačítko. Kontextové menu:

- Výchozí stránka: Přejde na úvodní stránku
- Otevřít URL: Napište URL adresu
- Obnovit stránku: Znovu načte aktuální stránku
- Zpět: Přejde zpět na předchozí stránku v historii
- Vpřed: Přejde vpřed na nadcházející stránku v historii

### 11.3 Psaní textu

V některých chvílích, je potřeba psát text v editovatelném poli (Přihlášení, vyhledávání, atd.). Jen klikněte do editovatelného pole a virtuální klávesnice (viz <u>Virtuální klávesnice</u>) se objeví ve spodní části obrazovky.

## 11.4 Editace oblíbených odkazů

Jestliže si chcete přidat internetovou stránku mezi oblíbené, musíte jen kliknout na malou hvězdičku na vrchní části obrazovky. Zobrazí se internetové menu a zde " Přidat do oblíbených ". Objeví se virtuální klávesnice, můžete napsat název vkládaného oblíbeného odkazu. Jakmile potvrdíte změny, odkaz na stránku se uloží do seznamu oblíbených odkazů. Pokud jej budete chtít smazat, klikněte na koš a potvrďte, že je opravdu chcete smazat.

### 11.5 Vypínání internetu

Otevřete internetové kontextové menu a klikněte na Home (Domů).

# 11.6 Přiblížení/Oddálení

Použijte gesta určená pro přiblížení/oddálení (viz dotyková gesta).

## 11.7 Pohyb na stránce (posouvání)

V případě že je stránka větší než displej, je potřeba se na ni pohybovat. Použijte gesta pro pohyb (nahoru, dolů, doprava, doleva, diagonálně) nebo použijte šipky.

### 11.8 Stahování dat

Když kliknete na stahování dat, objeví se zpráva o stahování, v případě že je stahování dokončeno, zpráva zmizí.

DŮLEŽITÁ POZNÁMKA: Všechny soubory stažené přes wi-fi jsou automaticky uloženy ve složce Digital Editions. Nové soubory se objeví automaticky na první pozici v knihovně. {AOrspMoca}

# 12. Autorizace/Aktivace pro stahování dat z Cybooku

Za účelem stahování zaplacených dat z Cybook Odyssey, je nutné Váš Cybook Odyssey ověřit.

Ověřovací proces je propojen s využíváním EBOOK STORE (obchod). Po připojení k Wi-Fi a zadání odkazu na úvodní stránku EBOOK STORE, budete požádáni o vytvoření si svého účtu. Při procesu tvorby tohoto účtu dojde k ověření (autorizaci) vašeho zařízení a zpřístupní vám nákup zakódovaných (DRM chráněných) obsahů. Během procesu bude přidělen vašemu zařízení unikátní ID klíč, nazývaný Adobe ID.

# 12.1 DRM princip

DRM (Digital Right Management) je softwarová ochrana, která zakóduje do stahovaných dat unikátní identifikátor (ID). Toto ID je přidělené jen k vašemu zařízení. Pro shrnutí, soubory stažené z vaší Odyssey mohou být přečteny jen ve Vašem Odyssey a v dalších zařízeních, se stejným ID (AdobeID).

# 12.2 Adobe ID/Adobe DRM

Systém DRM je využíván Cybook Odyssey EBOOK STORE a také když stahujete data ze svého počítače. Systém DRM byl vyvinut společnosti Adobe (ACS4: Adobe Content Server 4). Speciální ID je používáno k ověření vašeho zařízení a zjednodušeně se nazývá Adobe ID. Adobe ID je svým způsobem jakýsi email/heslo které se použije při tvorbě účtu na Bookeen.

### 12.3 Tvorba účtu

Při tvorbě účtu, máte dvě možnosti.

- Možnost 1: Nemáte žádné Adobe ID. Adobe ID je v tomto případě vytvořeno automaticky na základě vašeho emailu a hesla, které jste zadali při tvorbě účtu.
- Možnost 2: Už máte Adobe ID, poté bude požádání zadat Adobe ID samostatně

Poznámka: V případě, že váš účet je již vytvořen a vaše zařízení aktivováno, stránka na vytvoření účtu se již neobjeví. V případě, že budete chtít vaše zařízení ověřovat s jiným účtem, prosím kontaktujte zákaznické oddělení Bookeen.

## 12.4 Je mé zařízení aktivované?

Pro zjištění, zda je Vaše zařízení aktivované, zadejte **Nastavení > O aplikaci**. Pokud zde najdete Adobe ID kód, vaše zařízení je aktivované.

# 13. Autorizace/aktivace pro stahování dat z počítače

Je možné stahovat elektronické knihy z počítače a vložit je do Cybook Odyssey přes USB kabel.

### 13.1 Instalace ADE do počítače

Jako první krok, je nutné připojit Cybook Odyssey k počítači. Za účelem získání vašich identifikačních údajů pro Adobe (Adobe ID), musíte se připojit k těmto stránkám: https://www.adobe.com/cfusion/membership/index.cfm?nf=1&nl=1 Poté jen stáhněte a nainstalujte ADE.

### 13.2 Spuštění Adobe Digital Edition (ADE)

Při prvním spuštění musíte zadat vaše Adobe ID a povolit přístup k vašemu počítači. To je nutné pro používání Cybook společně s ADE.

### 13.3 Používání ADE

Spusťte program a připojte Cybook k počítači. Během prvního spuštění, ADE vyžaduje aktivaci. Pokud nechcete aktivovat vaše zařízení, nebudete moci číst zakódovaný (DRM chráněný) obsah. Pokud se objeví ikona Cybook na levé straně, to znamená, že Cybook byl rozpoznán programem ADE.

# 13.4 Přesun e-knih z ADE do Cybook Odyssey

Když stáhnete e-knihu z ADE, je automaticky uložena v knihovně programu.

- Spusťte ADE a připojte Cybook Odyssey k počítači.
- Pokud ADE rozpozná zařízení tak se ikona Cybook objeví na levé straně knihovny
- Vyberte e-knihu, kterou chcete zkopírovat a tažením ji přesuňte na ikonu Cybook Odyssey. E-kniha bude automaticky uložena ve složce v Cybook Odyssey.

Důležitá poznámka: Tato aktivace neznamená, že vytváříte Adobe ID pro Váš Cybook Odyssey. Stahování souborů z Cybook Odyssey předpokládá, že jste již dokončili tuto fázi. <u>Autorizace/aktivace zařízení pro stahování dat z Cybook Odyssey</u>

# 14. Správa vašeho Cybook

# 14.1 Řízení spotřeby

#### Nabíjení baterie

Nabíjení Cybook se provádí pomocí napojení přes USB konektor k počítači nebo USB nabíječky dodané od Bookeen.

Kdykoliv je to možné, nechejte Cybook Odyssey připojen k elektrické síti. Tímto udržujete baterii nabitou. Pokud je baterie plně nabitá, nabíjení se zastaví automaticky (nedojde k přebíjení baterie)

#### Tipy na úsporu energie

Chcete-li maximalizovat dobu provozu baterie:

- Vypínejte Cybook Odyssey vždy, když jej nepoužíváte, i pro krátkou dobu.
- Velmi doporučujeme aktivaci funkce "Automatického vypnutí", která zajistí vysokou efektivitu využití baterie.

### 14.2 Správa paměti

#### Přídavná úložiště

Použijte micro-SD kartu k navýšení úložného prostoru nebo k přenosu objemných dat mezi Cybook Odyssey a dalším zařízením. Zařízení podporuje MicroSD HC (Vysoká kapacita)

#### 14.3 Reset přístroje

Může se stát, že je potřeba resetovat přístroj. Resetování přístroje je totožné jako resetování stolního počítače. Reset zastaví všechny spuštěné aplikace včetně operačního systému, ale nevymaže žádná data.

#### Reset je ovládán tlačítkem ON/OFF

Přidržte na 2 sekundy tlačítko ON/OFF dokud nezačne obrazovka blikat. Pokud použijete tlačítko ON/OFF znovu, přístroj se restartuje.

# 15. Technické specifikace

**Rozměry**: 6.5" x 4.7" x 0.4" (166 x 120 x 9.4 mm) **Hmotnost**: 180 g (včetně baterie) **Displej**:

- 6" E Ink® Pearl
- Čitelné na denním světle
- Rozlišení: 600 x 800 bodů, 16 odstínů šedé
- Multi-dotykový kapacitní displej (ovládání: prst nebo přizpůsobený stylus)

Úložná paměť: 2 GB (Dostupná kapacita se může lišit, část úložiště je rezervován pro operační systém) Procesor: Cortex A8 TI OMAP3611 800MHz

#### Komunikační rozhraní:

- USB Client (v2.0) Micro USB konektor,
- microSD slot
- Wi-Fi b/g/n

Baterie: Nabíjecí, vestavěná Li-Polymer baterie (1600 mAh)

Příslušenství: USB propojovací kabel

#### Operační systém: Linux vestavěná verze

#### Přibalený software:

- BooReader Bookeen multi-format eBook čtečka
- Adobe® Reader® Mobile
- Podporované textové formáty: ePub, PDF, HTML, TXT, FB2
- Podporované obrázkové formáty: JPG, GIF, PNG, BMP, ICO, TIF, PSD